MANUEL A DESTINATION DES UTILISATEURS

# **PORTAIL ETABS**

Portail DGEE des établissements scolaires de Polynésie française

Connexion au portail

DGEE - Pôle Développement et services Web

## Sommaire

### PRÉSENTATION

| Modalités d'accès         | <u>2</u> |
|---------------------------|----------|
| Modifier son mot de passe | <u>3</u> |
| Modifier son profil       | <u>3</u> |
| Se déconnecter            | <u>3</u> |

## PRÉSENTATION

## MODALITÉ D'ACCÈS

Cette application est accessible par internet. Elle a été optimisée pour les navigateurs suivants :

- Mozilla Firefox version 30 ou+
- ➢ Google Chrome version 37 ou+
- Microsoft Internet Explorer version 10 ou +

Et pour une résolution d'écran de 1920 x 1080.

L'application fonctionnera pour les navigateurs de versions antérieures, mais avec des différences d'affichage.

L'adresse de connexion est : <u>http://etabs.education.pf</u>. Il faut la saisir dans la barre d'adresse du navigateur internet.

| 🖉 🧶 DGEE - Portail établiss | sseme 🗙 🔲 a constant a constant a constant a constant a constant a constant a constant a constant a constant a constant a constant a constant a constant a constant a constant a constant a constant a constant a constant a constant a constant a constant a |  |
|-----------------------------|----------------------------------------------------------------------------------------------------|--|
| ← → C ⋒ 🗋 e                 | etabs.education.pf                                                                                                    |  |

Vous arrivez sur l'écran d'authentification.

| Ministère de l'Education et de l'Enseignement Supérieur<br>Direction Générale<br>de L'Education et des Enseignements | Portail établissement |  |  |
|----------------------------------------------------------------------------------------------------|-----------------------|--|--|
|                                                                                                    |                       |  |  |
|                                                                                                    | IDENTIFIEZ-VOUS       |  |  |
|                                                                                                    | Mot de passe          |  |  |
|                                                                                                    |                       |  |  |
|                                                                                                    |                       |  |  |

Vous devez saisir votre identifiant et votre mot de passe. Ils vous ont été remis par la Direction Générale de l'Education et des Enseignements.

En cas de perte, cliquez sur le lien « *mot de passe oublié ?* » et saisissez l'adresse mail de votre compte (l'adresse par défaut est de la forme direction@code\_etab.pf). Le mot de passe associé à l'email sera réinitialisé et vous sera renvoyé sur votre boîte mail.

| IDENTIFIEZ-VOUS                      |   | RÉINITIALISATION DE VOTRE MOT DE PASSE |
|--------------------------------------|---|----------------------------------------|
| Code RNE                             | Z | Salsissez votre adresse mail           |
| Mot de passe<br>Mot de passe oublié? |   | ENVOYER                                |
| CONNEXION                            |   | Retour vers la page de connexion       |
|                                      |   |                                        |

### MODIFIER VOTRE MOT DE PASSE

Tout utilisateur peut modifier son mot de passe. Après connexion, cliquez sur votre nom en haut à droite, puis sur « Mot *de passe »(2). Saisissez votre nouveau mot de passe puis validez.* 

ATTENTION : Votre mot de passe doit faire 6 caractères minimum avec au moins une majuscule, une minuscule et un chiffre.

|                          | Modification de votre mot de passe                                                                                                 |
|--------------------------|----------------------------------------------------------------------------------------------------|
| ETAB TEST - ETAB DE TEST | Nouveau mot de passe                                                                                                    |
|                          | Confirmer mot de passe                                                                                                    |
| Profil Mot de passe      | 🖀 Enregistrer                                                                                                    |
|                          | Votre nouveau mot de passe doit être composé d'au moins 6 caractères et contenir <b>au moins une majuscule <b>ET 1 chiffre</b></b> |
| DÉCONNEXION              | ATTENTION : une fois le mot de passe modifié vous serez redirigé vers la page de connexion afin de vous identifiez à nouveau.      |
| Z                        |                                                                                                    |
|                          |                                                                                                    |

## MODIFIER SES INFORMATIONS DE PROFIL

Tout utilisateur peut modifier ses informations personnelles (adresse mail, identifiant, nom complet). Après connexion, cliquez sur votre nom en haut à droite, puis sur « Profil ». *Modifiez les informations voulues puis validez*.

|                          | Modification de votre profil |                   |  |
|--------------------------|------------------------------|-------------------|--|
| ETAB TEST - ETAB DE TEST | Identifiant                  | 9849999X          |  |
|                          | Nom complet                  | ETAB TEST         |  |
| Profil Mot de passe      | Adresse mail                 | cria@education.pf |  |
|                          | Enregistrer                  |                   |  |

### SE DECONNECTER

Cliquez sur votre nom en haut à droite, puis sur « Déconnexion ».